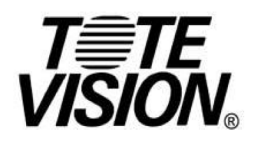

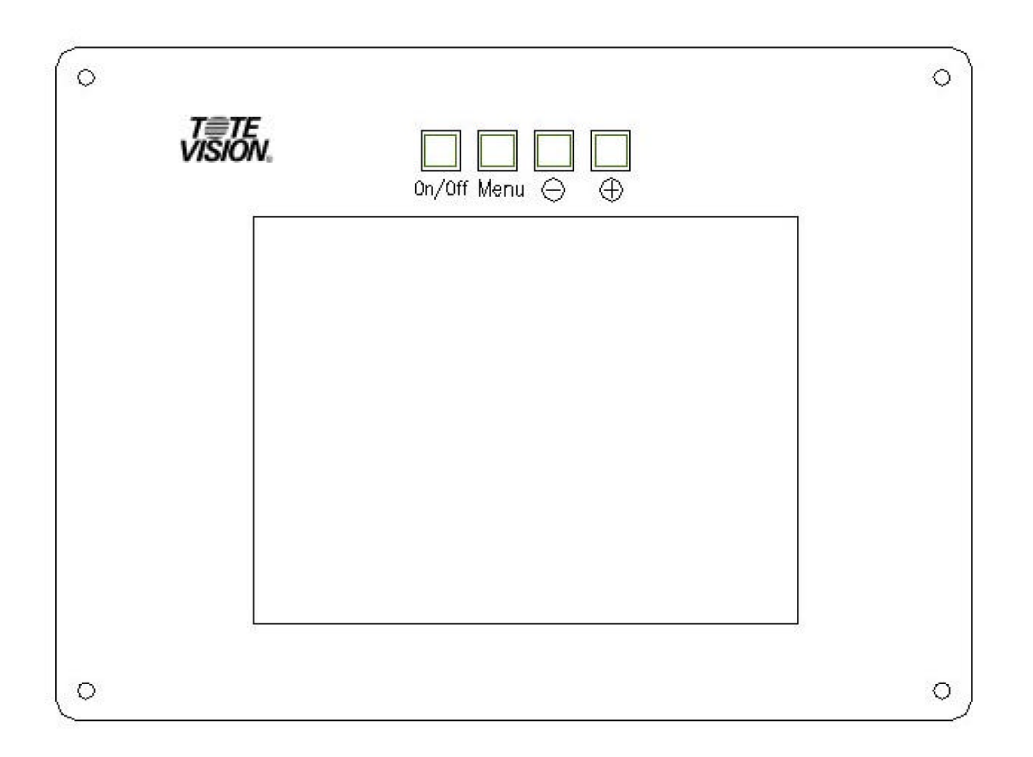

Model No.: LCD-840VL 8.4" Rack Mounted LCD Panel

> 1319 Dexter Avenue N., Suite 020 Seattle, WA 98109 Tel: 206 623 6000 Fax: 206 623 6609

# **Key Define:**

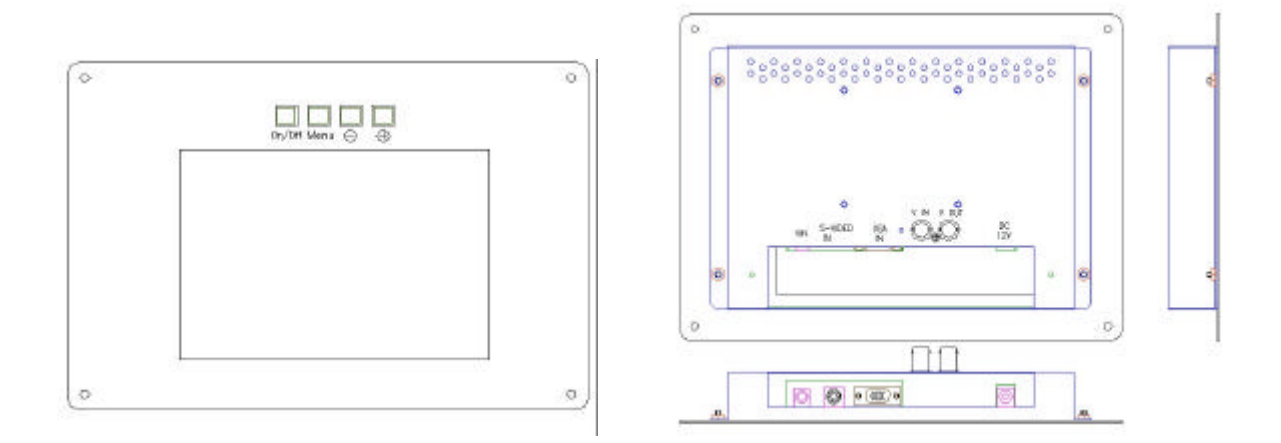

- UP: Press this button to increase or decrease the value of the adjustment functions.
- **ODWN:** Press this button to increase or decrease the value of the adjustment functions.
- ENTER: Press this button for menu adjusting, selecting the menu you want with "UP" or "DOWN", then press this button again to enter the selected menu.
- POWER: Press this button to turn on the power.
  Press and hold for more than 2 seconds to turn the power off.
  Under power on condition, this button acts as input mode selector (VGA/ S-VIDEO/ VIDEO).
- 🛛 VGA IN
- **O S-VIDEO IN**
- **Ø** VIDEO IN
- **O** DC 12V

## On Screen Display for Video Input

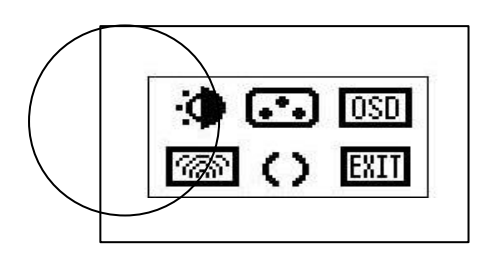

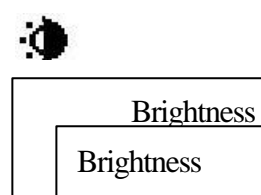

Contrast

Back Light

Recall

Exit

## 

| Video Quality |   |
|---------------|---|
| Brightness    |   |
| Contrast      |   |
| Saturat       |   |
| Hue           |   |
| Sharpness     |   |
| Recall        |   |
| Exit          |   |
|               | I |

#### Video Main OSD Menu Figure

- ---Press "ENTER" button to activate the OSD main as shown on screen
- ---Press "UP" or "DOWN" button again to select the OSD menu

#### 1. Brightness

---Press "ENTER" button to enter this mode

- ---Press "UP" or "DOWN" button to select the desired adjustment item
- \* Brightness: Adjust the brightness of the panel
- \* **Contrast:** Adjust the white color level of the image
- \* Back Light: Adjust the back level of the panel
- \* **Recall:** When you run the function, the monitor will be setting to last status of the saving value
- \* Exit: Return to last menu

#### 2. Video Quality

- ---Press "ENTER" button to enter this mode
- ---Press "UP" or "DOWN" button to select the desired adjustment item
- \* **Brightness:** Adjust the brightness of the panel
- \* **Contrast:** Adjust the white color level of the image
- \* Saturation: Adjust the color saturation of the image
- \* Hue: Adjust the color hue of the image
- \* **Sharpness:** Adjust the image from weak to sharp
- \* **Recall:** When you run the function, the monitor will be setting to last
- \* Exit: Return to last menu

# OSD Function H Position V Position Language Off Timer Recall Exit

#### 3. OSD Function

---Press "ENTER" button to enter this mode

- ---Press "UP" or "DOWN" button to select the desired adjustment item
- \* **H Position:** Adjust the horizontal position of the OSD menu
- \* V Position: Adjust the vertical position of the OSD menu
- \* Language: N/A
- \* Off Timer: The method of OSD display
- \* **Recall:** When you run the function, the monitor will be setting to last
- \* Exit: Return to last menu

#### 68

# Image Video System Dithering Select Input Exit

#### 4. IMAGE

- ---PRESS "ENTER" BUTTON TO ENTER THIS MODE
- ---PRESS "UP" OR "DOWN" BUTTON TO SELECT THE DESIRED ADJUSTMENT ITEM
- \* VIDEO SYSTEM: NTSC /PAL /SECAM /NTSC 4.43 /AUTO
- \* **DITHERING:** N/A
- \* **SELECT INPUT:** PRESS TO SELECT INPUTS VGA/S-VIDEO/ VIDEO
- \* EXIT: RETURN TO LAST MENU

# $\mathbf{O}$

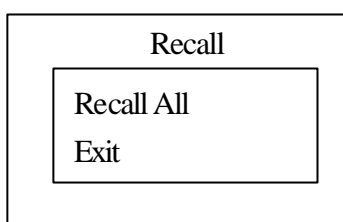

#### 5. Recall

- ---Press "ENTER" button to enter this mode
- ---Press "UP" or "DOWN" button to select the desired adjustment item
- \* **Recall All:** When you run the function, the monitor will be setting to last
- \* Exit: Return to last menu

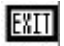

6. Exit Menu

Exit Menu

#### 3

## **On Screen Display for VGA Input**

# ©⊕`() ∰ ∭ @ () () ∭

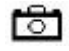

Auto Config Auto Config Exit

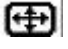

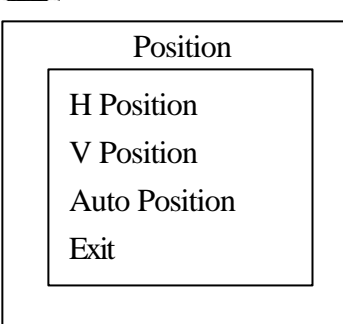

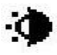

# Brightness Brightness Contrast Back Light Recall Exit

#### VGA Main OSD Menu Figure

- ---Press "ENTER" button to activate the OSD main menu as shown on screen
- ---Press "UP" or "DOWN" button again to select the OSD

#### 1. Auto Config

- ---Press "ENTER" button to enter this mode
- ---Press "UP" or "DOWN" button to select the desired adjustment item
- \* **Auto Config:** Select "YES" to make the monitor have the best efficiency
- \* Exit: Return to last menu

#### 2. Position

- ---Press "ENTER" button to enter this mode
- ---Press "UP" or "DOWN" button to select the desired adjustment item
- \* **H Position:** Adjust the horizontal position of the image IMAGE
- \* V Position: Adjust the vertical position of the image
- \* **Auto Position:** Select "YES" to auto adjust the vertical and Horizontal position
- \* Exit: Return to last menu

#### 3. Brightness

- ---Press "ENTER" button to enter this mode
- ---Press "UP" or "DOWN" button to select the desired adjustment item
- \* Brightness: Adjust the brightness of the panel
- \* Contrast: Adjust the white color level of the image
- \* Back Light: Adjust the back light bule intensity
- \* **Recall:** When you run the function, the monitor will be setting to last status of the saving value
- \* Exit: Return to last menu

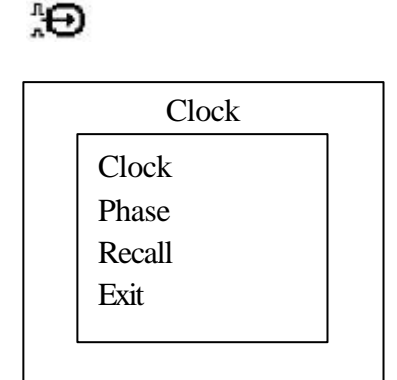

#### RGB

# Color 9300° K Color 5500° K Balance Color User Color Auto Balance Adjust Color

### OSD

## H Position V Position

**OSD** Function

Language

#### Off Timer

Recall

#### Exit

#### 4. Clock

- ---Press "ENTER" button to enter this mode
- ---Press "UP" or "DOWN" button to select the desired adjustment item
- \* Clock: Adjust Video Sampling clock
- \* Phase: Adjust the noise of the image
- \* **Recall** When you run the function, the monitor will be setting to last status of the saving value
- \* Exit: Return to last menu

#### 5. Color

- ---Press "ENTER" button to enter this mode
- ---Press "UP" or "DOWN" button to select the desired adjustment item
- \* **Color 9300**°K: Set the color temperature of the image to 9300 °K
- \* **Color 5500**°K: Set the color temperature of the image to 5500 °K
- \* Balance Color: Adjust the color balance
- \* User Color: Set the RGB color of the image by oneself define
- \* AUTO BALANCE: AUTOMATIC ADJUSTMENT OF THE BALANCE
- \* AUJUST COLOR: PRESS "ENTER" BUTTON TO ENTER COLOR ADJUSTMENT. PRESS "UP" OR "DOWN" BUTTON TO ADJUST R/G/B COLOR LEVEL AND OFF SET

#### 6. OSD FUNCTION

---PRESS "ENTER" BUTTON TO ENTER THIS MODE

- ---PRESS "UP" OR "DOWN" BUTTON TO SELECT THE DESIRED ADJUSTMENT ITEM
- \* **H POSITION:** TO ADJUST THE HORIZONTAL POSITION OF THE OSD MENU
- \* **V POSITION:** TO ADJUST THE VERTICAL POSITION OF THE OSD MENU
- \* LANGUAGE: N/A
- \* OFF TIMER: THE METHOD OF OSD DISPLAY
- \* **RECALL:** WHEN YOU RUN THE FUNCTION, THE MONITOR WILL BE SETTTING TO LAST
- \* EXIT: RETURN TO LAST MENU

5

#### ~ ଅ

# Image Mode Select Dithering Select Input Exit

#### 7. IMAGE

---PRESS "ENTER" BUTTON TO ENTER THIS MODE

- ---PRESS "UP" OR "DOWN" BUTTON TO SELECT THE DESIRED ADJUSTMENT ITEM
- \* **MODE SELECT:** CHANGE DOS MODE RESOLUTION 640 x 400 OR 720 x 350 OR 720 x 400
- \* DITHERING: N/A
- \* **SELECT INPUT:** PRESS TO SELECT INPUTS VGA / S-VIDEO / VIDEO
- \* **EXIT:** RETURN TO LAST MENU

# $\odot$

Information

#### 8. INFORMATION

VGA CONDITION RESOLUTION AND FREQUENCY

# $\mathbf{O}$

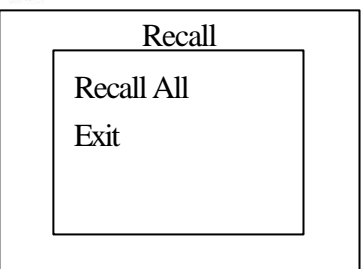

#### 9. RECALL

10. EXIT MENU

- ---PRESS "ENTER" BUTTON TO ENTER THIS MODE
- ---PRESS "UP" OR "DOWN" TO SELECT THE DESIRED ADJUSTMENT ITEM
- \* **RECALL ALL:** TO SET DEFAULT VALUE TO THE ORIGINAL SETTING
- \* EXIT: RETURN TO LAST MENU

#### EXIT

Exit Menu

## **SPECIFICATIONS**

| MODEL NO.:                | LCD-840VL                             |
|---------------------------|---------------------------------------|
| SCREEN SIZE:              | 8.4" (DIAGONAL)                       |
| DISPLAY RESOLUTION:       | 800 (H) x 600 (V)                     |
| PIXEL PITCH (mm):         | 0.213 (H) x 0.213 (V)                 |
| ACTIVE AREA (mm):         | 170.4 (H) x 127.8 (V)                 |
| LCD PROFILE RATIO:        | 4:3                                   |
| COLOR CONFIGURATION:      | R.G. B.VERTICAL STRIPE                |
| BRIGHTNESS RATING:        | 250 NIT TYP                           |
| INPUT SIGNAL:             | NTSC / PAL (DUAL.CAPABLITY) / SECAM / |
|                           | NTSC4.43                              |
| NUMBER OF PIXELS:         | 262,144 DOTS                          |
| VIEWING ANGLE:            | LEFT & RIGHT 40 DEGREE                |
|                           | DOWN 10 DEGREE                        |
|                           | TOP 30 DEGREE                         |
| PIXEL CONFIGURATION:      | STRIPE                                |
| VIDEO INPUT SIGNAL LEVEL: | 1V P-P(POSITIVE) / 75 ohm             |
| OPERATING TEMPERATURE:    | 0 ~ +60                               |
| STORAGE TEMPEATURE:       | -20 ~ +70                             |
| DC POWER SUPPLY:          | DC 12V IN (FROM POWER SUPPLY)         |
| POWER CONSUMPTION:        | <10 W                                 |
| CONNECTORS:               | DC-IN, RCA VIDEO, S-VIDEO, D-SUB      |
| RESPONSE:                 | 20ms/RISING TIME, 30ms/FALLING TIME   |
| DIMENTIONS:               | 291.0 (H) X 214.0 (W) x 37.9 (D)      |